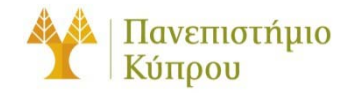

16 Νοεμβρίου 2012

Οδηγός Σύνδεσης στο Ασύρματο Δίκτυο cs-wifi του Τμήματος Πληροφορικής του Πανεπιστημίου Κύπρου για

Linux

Πανεπιστήμιο Κύπρου, Τμήμα Πληροφορικής

Σάββας Νικηφόρου

Version Number

# Πίνακας περιεχομένων

| Γενικά                | 2 |
|-----------------------|---|
| Διαμόρφωση Υπολογιστή | 3 |
| 1º Βήμα:              | 3 |
| 2º Βήμα:              | 3 |
| 3º Βήμα:              | 4 |
| 4º Βήμα:              | 4 |
| 5º Βήμα:              | 5 |

# Οδηγός Σύνδεσης στο Ασύρματο Δίκτυο cs-wifi του Τμήματος Πληροφορικής του Πανεπιστημίου Κύπρου για Linux

# Γενικά

Η υπηρεσία ασύρματης πρόσβασης δικτύου cs-wifi επιτρέπει σύνδεση στο δίκτυο του Τμήματος Πλήροφορικής και ευρύτερα στο διαδίκτυο και είναι διαθέσιμη προς χρήση από όλα τα μέλη του Τμήματος Πηροφορικής του Πανεπιστημίου Κύπρου κατέχουν όνομα χρήστη (username) του Τμήματος Πηροφορικής (ακαδημαϊκό και διοικητικό προσωπικό, επισκέπτες ακαδημαϊκούς, εξωτερικούς συνεργάτες και ερευνητές, φοιτητές του Τμήματος).

Η σύνδεση στο ασύρματο δίκτυο cs-wifi προϋποθέτει κατοχή συσκευής συμβατής με το πρωτόκολλο ασφαλείας WPA/WPA2 Enterprise. Οι υποστηριζόμενες συσκευές στις οποίες έχει δοκιμαστεί η υπηρεσία και οι σχετικοί οδηγοί χρήσης για κάθε συσκευή βρίσκονται αναρτημένα στην ιστοσελίδα: http://its.cs.ucy.ac.cy/index.php?option=com\_content&task=view&id=36&Itemid=67

Η διαδικασία επεξεργασίας των αναβαθμισμένων ιδιοτήτων δικτύου (advanced settings configuration) η οποία περιγράφεται στον παρών οδηγό, δεν χρειάζεται να επαναληφθεί στον ίδιο υπολογιστή όταν θα επιχειρήσετε ξανά σύνδεση στο ασύρματο δίκτυο δεδομένων cs-wifi.

ΣΗΜΕΙΩΣΗ: Θα πρέπει να χρησιμοποιηθεί ο κωδικός που χρησιμοποιείται για σύνδεση στο AD (Windows) του Τμήματος.

Network

and

Sharing

Centre

# Διαμόρφωση Υπολογιστή

#### 1° **Βήμα**:

Κάντε κλικ στο εικονίδιο των συνδέσεων στο δίκτυο (πάνω δεξιά μέρος της γραμμής διεργασιών –

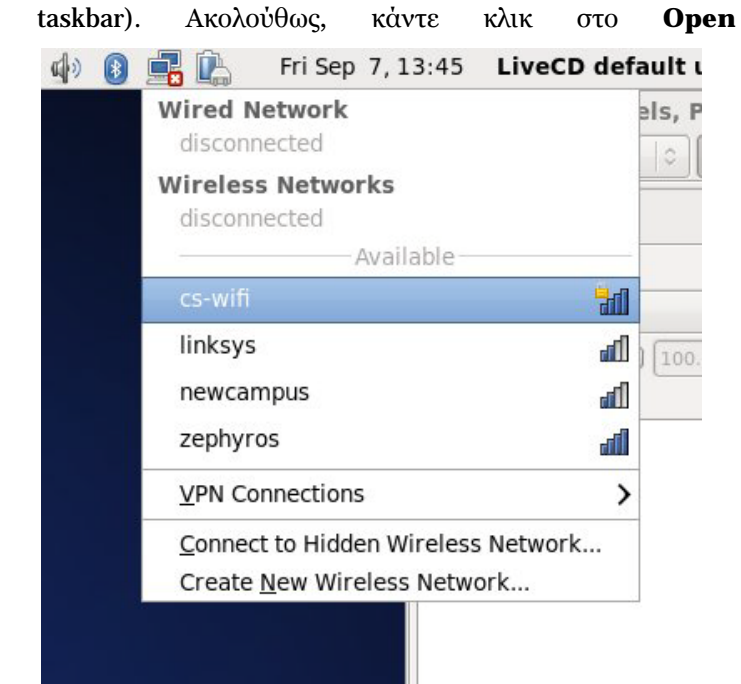

#### Εικόνα 1

#### 2° Βήμα:

Στο παράθυρο που θα εμφανιστεί συμπληρώστε/επιλέξετε όπως φαίνεται στην εικόνα που ακολουθεί:

| Authenticatio                             | n required by wireless n                                              | etw    |
|-------------------------------------------|-----------------------------------------------------------------------|--------|
| Passwords or encry<br>wireless network 'c | ption keys are required to access<br>s-wifi'.                         | s the  |
| Wireless security:                        | WPA & WPA2 Enterprise                                                 | ;      |
| Authentication:                           | Protected EAP (PEAP)                                                  | :      |
| Anony <u>m</u> ous identity               | /:                                                                    |        |
| C <u>A</u> certificate:                   | (None)                                                                |        |
| PEAP version:                             | Automatic                                                             | :      |
| Inner authentication                      | n: MSCHAPv2                                                           | 1      |
| <u>U</u> sername:                         | savvasn                                                               |        |
| Password:                                 | •••••                                                                 |        |
|                                           | <ul> <li>Ask for this password even</li> <li>Show password</li> </ul> | ry tin |

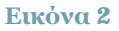

## 3° **Βήμα:**

Όταν πατήσετε το κουμπί connect θα εμφανιστεί το παράθυρο που φαίνεται στην Εικόνα 3:

| 5 | NetworkManager Applet                                                                                                    | ×       |  |  |
|---|----------------------------------------------------------------------------------------------------|---------|--|--|
|   | No Certificate Authority certificate che                                                                                                    | osen    |  |  |
|   | Not using a Certificate Authority (CA) certificate can result in connections to insecure, rogue wireless networks. Would you like to choose a Certificate Authority certificate? |         |  |  |
|   | V Don't warnine again                                                                                                    |         |  |  |
|   | Ignore Choose CA Cert                                                                                                    | ificate |  |  |
|   | Εικόνα 3                                                                                                    |         |  |  |

Κάνετε click στο κουμπί ignore εμφανίζεται το παράθυρο όπως φαίνεται στην Εικόνα 4

### 4° **Βήμα:**

Εισάγεται τον κωδικό ασφαλείας για το certificate store σας και πατάτε το κουμπί create

| ۲                                                                                                    |           | Create Default Keyring _ ×     |  |  |  |  |
|----------------------------------------------------------------------------------------------------|-----------|--------------------------------|--|--|--|--|
| O                                                                                                    | Choose    | password for default keyring   |  |  |  |  |
| The application 'NetworkManager Applet' (/usr/bin/nm<br>applet) wants to store a password, but there is no defa<br>keyring. To create one, you need to choose the passwo<br>wish to use for it. |           |                                |  |  |  |  |
| <u>P</u> asswo                                                                                                    | rd:       | ••••                           |  |  |  |  |
| <u>C</u> onfirm                                                                                                    | password: | ••••                           |  |  |  |  |
|                                                                                                    |           | New password strength          |  |  |  |  |
|                                                                                                    |           | <u>C</u> ancel C <u>r</u> eate |  |  |  |  |

#### Εικόνα 4

## 5° **Βήμα:**

Τώρα μπορείτε να ελέγξετε ότι έχετε συνενδεθεί με το συγκεκκριμένο δίκτυο

| Wired Network                             |      |  |
|-------------------------------------------|------|--|
| Auto eth0                                 |      |  |
| Disconnect                                |      |  |
| Wireless Networks                         |      |  |
| cs-wifi                                   | ٦.   |  |
| Disconnect                                |      |  |
| Available                                 |      |  |
| newcampus                                 | lln. |  |
| zephyros                                  | liha |  |
| <u>V</u> PN Connections                   | >    |  |
| <u>Connect to Hidden Wireless Network</u> |      |  |
| create new wheless network                |      |  |

Happy networking ...

(τέλος, επιτέλους)